## Wichtiger Hinweis!

Bitte führen Sie ein Software-Update des **AUDIOMASTER** SL 900 durch. Folgen Sie dazu folgenden Schritten:

- **1.** Öffnen Sie im Internetbrowser Ihres Computers folgende Webseite: www.technisat.de/900-update
- Laden Sie die neue Software runter. Hierbei handelt es sich um eine Zip-Datei. Entpacken Sie die Datei im Anschluss auf Ihrem Computer, um eine ".bin"-Datei zu erhalten.
- Kopieren/verschieben Sie nur diese ".bin"-Datei auf einen USB-Stick. (Hinweis: Löschen Sie vorher alle anderen Dateien auf dem USB-Stick. Für ein erfolgreiches Update dürfen neben der ".bin"-Datei keine weiteren Dateien auf dem USB-Stick gespeichert sein.)
- **4.** Schließen Sie die Soundbar des AUDIOMASTER SL 900 an das Stromnetz an.
- **5.** Stecken Sie den USB-Stick in den USB-Port an der Rückseite der Soundbar.
- **6.** Schalten Sie die Soundbar mithilfe der Fernbedienung in den "USB-Modus".
- **7.** Auf dem Display erscheint nun "PRESS". Drücken Sie daraufhin die "VOL+" Taste auf der Fernbedienung. Der Updateprozess läuft nun automatisch ab.

**Tipp:** Sie können sich die aktuelle Softwarebezeichnung auf dem Display der Soundbar anzeigen lassen, wenn Sie die "MUTE" Taste für 5-10sek. gedrückt halten.

## TechniSat